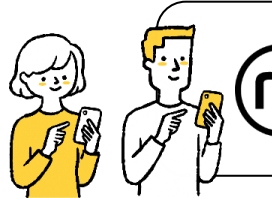

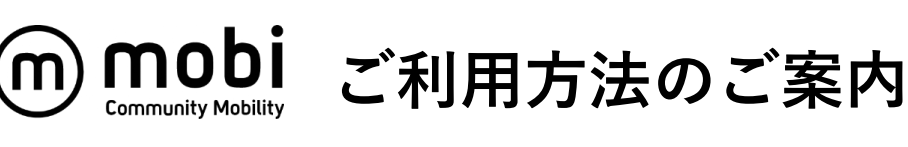

STEP

## mobiの乗車はアプリで呼び出すだけで 簡単にご利用いただけます。

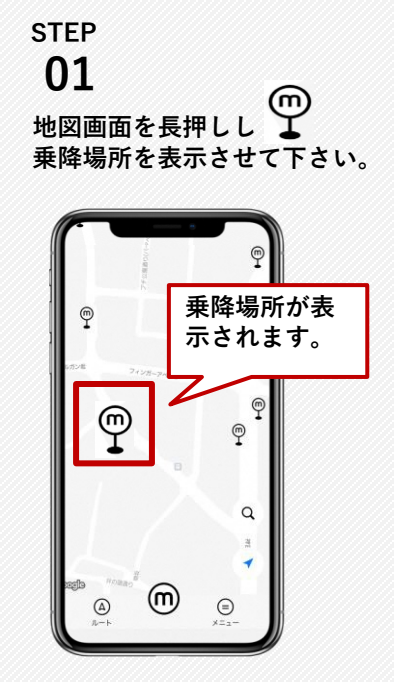

02 目的地近くの降車場所 を タップし詳細を確認後、「ここへ 行く」をタップして下さい。

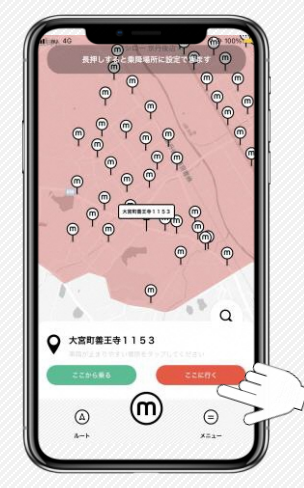

STEP 04

> -回払いで乗車の人数 額乗り放題プラン"<mark>以外</mark>"を使っ" するお客様の人数をお選びくだ;

> > 大人 () 円

0

こども 0 円

0

乗車人数を入力し「人数を確 定する|をタップして下さい。

垂直する人を選折

30日間定額乗り放題プラン

111

山田 太郎(ご本人)

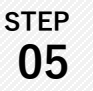

検索結果をタップし詳細(乗車 時間/所要時間/料金)を確認の うえ、「mobiを呼ぶ」をタップ して下さい。

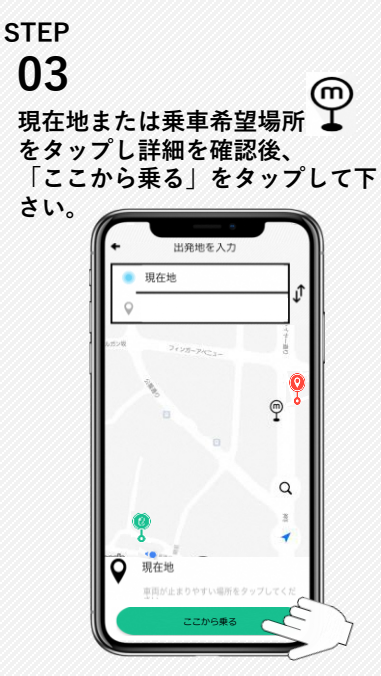

STEP 06

「乗車位置に向かっています」 の画面が表示されたら予約完了 です。車両到着までお待ちくだ さい。

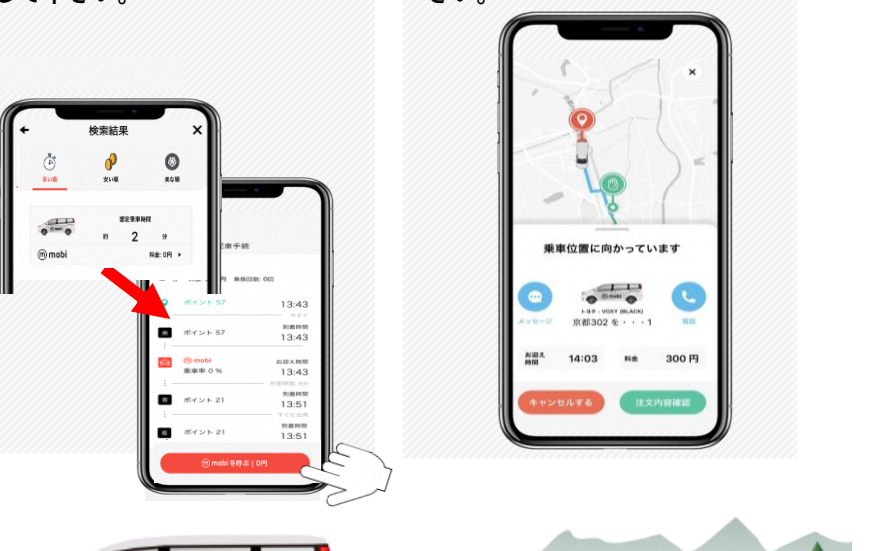

(m) mobi